## FAQ: Anmelden im MPG-Netz und in Teams

# Welche Benutzerdaten brauche ich für die Computer am MPG? Welche Benutzerdaten brauche ich für *Teams*?

Grundsätzlich sind die Benutzerdaten für alle Systeme gleich. Für den *Teams*-Account wird jedoch hinten an den Benutzernamen @gym-mapl.bi.schule angehängt, damit *Teams* ihn eindeutig zuordnen kann.

Beispiel: Die Schülerin Jasmin Güner hat folgende Benutzerdaten:

| Benutzername an den Computern am MPG: | jasmin.guener                    |
|---------------------------------------|----------------------------------|
| Benutzername in <i>Teams</i> :        | jasmin.guener@gym-mapl.bi.schule |
| Passwort (für alle Systeme):          | Ibs2018aM!                       |

Ist mein *Teams*-Passwort dasselbe wie das Passwort an den Computern in der Schule? Ja. Immer.

Ich kann mich an den Computern am MPG anmelden, aber nicht in *Teams*. Woran kann das liegen? Die Regeln für das Passwort an den Computern am MPG sind weniger streng als die für das

Passwort in *Teams*. Wenn man aus Versehen ein Passwort einrichtet, das die *Teams*-Regeln nicht erfüllt, funktioniert der Account nur an den Computern am MPG, aber nicht in *Teams*. Richte dann ein Passwort ein, dass auch die *Teams*-Regeln erfüllt. Lese dazu unter

→ Welche Regeln gelten für mein Passwort?

und

→ Wie ändere ich mein Passwort?

nach.

#### Wie erstelle ich mir ein Passwort, das man sich gut merken kann?

Überlege dir einen Satz, in dem eine Zahl und ein Sonderzeichen vorkommen. Nimm jeweils die Anfangsbuchstaben der Wörter in dem Satz, die Zahl und das Sonderzeichen. Beispiel:

Satz: <u>Ich bin seit 2018 am MPG!</u> Passwort: Ibs2018aM!

#### Welche Regeln gelten für mein Passwort?

Hier sind die Mindestanforderungen für dein Passwort. Es gehen auch jeweils mehr Zeichen:

Mindestens 8 Zeichen insgesamt

- Mindestens 1 Sonderzeichen (z.B. !, ?, \$, %, &, ...)
- Mindestens 1 Großbuchstabe
- Mindestens 1 Kleinbuchstabe
- Mindestens 1 Zahl

#### Wie ändere ich mein Passwort?

Gehe auf die folgende Internetseite:

#### https://ssp.bielefeld-gym-mapl.logoip.de/

Dort gibst du unter "Login" deinen MPG-Benutzernamen ein (also ohne @gym-mapl.bi.schule), unter "Altes Passwort" dein bisheriges Passwort und unter "Neues Passwort" und "Bestätigen" dasjenige, das du in Zukunft verwenden möchtest. Setze das Häkchen bei "Ich bin kein Roboter" und klicke auf "Senden". Falls dein Passwort nicht zu den Anforderungen passt, erscheint eine Fehlermeldung.

Lese dazu

→ Welche Regeln gelten für mein Passwort?

### An wen wende ich mich, wenn ich mit meinen Passwortproblemen nicht weiterkomme? Schicke eine E-Mail an: pwsupport@mpg-bielefeld.de